# WIFI SMOKE CAM WS09 Uživatelský manuál

### Vlastnosti

- > Dálkové ovládání pomocí mobilního telefonu, tabletu
- > Možnost nastavení detekce pohybu včetně její citlivosti
- > Nastavení časovače
- > Možnost nahrávání neustále 24/7
- > Slot na TF paměťovou kartu do max. 64 (karta není součástí balení) \*
- > Přemazávání starých záznamů, novými

\* v některých dodávkách se může nacházet kamera s již integrovanou pamětí, toto bohužel nemůžeme ovlivnit, jelikož si výrobce vyhradil právo o této skutečnosti neinformovat.

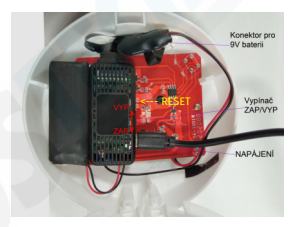

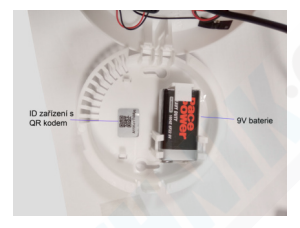

## Uvedení do provozu:

Otevřete kryt detektoru (kryt je odklápěcí, ne otočný). Řádně kameru nabijte přiloženým USB kabelem. Detektor kouře je napájen samostatně pomocí 9V baterie, která je součástí balení. Kameru nabijejte cca. 2 hodiny. Úroveň nabiti baterie můžete sledovat v aplikaci. (kamera nedisponuje indikací nabijení)

### Stažení a instalace aplikace:

V aplikaci "Obchod Play" (Android) nebo "AppStore" (iOS) zadejte do vyhledávání "HDLveCam" a nainstalujte. Kdyby došlo ke smazání aplikace z těchto dvou platforem, otevřete si v telefonu internetový prohlížeč a vyhledejte tuto aplikaci ve vyhledávači gogele.cz žde ji Ize stáhnout napřímo do telefonu.

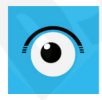

# HDlivecam andy liu Nástroje

E Všichni (E)

Tato aplikace je dostupná pro všechna vaše zařízení

#### <u>Krok 1:</u> Zapojte zařízení do napájení a přepínač dejte do pozice ON (Zapnout) <u>Krok 2:</u> vyčkejte cca. 1 minutu

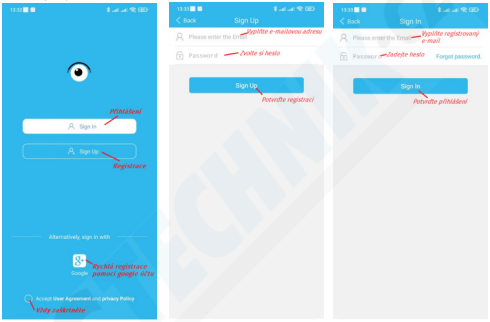

Krok 3: Zaregistrujte se pod svým e-mailem, nebo rovnou pomocí Google účtu, pokud jej máte, a přihlašte se. Pokud jste zapomněli heslo tapněte na Forgot password. Krok 4: Přidejte kameru tapnutím na + a postupujte dle obrázků níže:

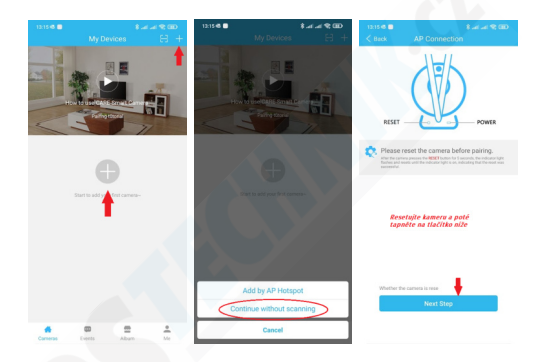

#### <u>Krok S.</u> Tapnutím na Set Up WFi Väš telefon přejde automaticky do nastavení WiFi. <u>Krok 6:</u> Ze seznamu Wifi siti vyberte sít kamery. Není-li sít zobrazena, kameru RESETUJTE a ujíštěte se, že je řádně nabitá a zapnutů.

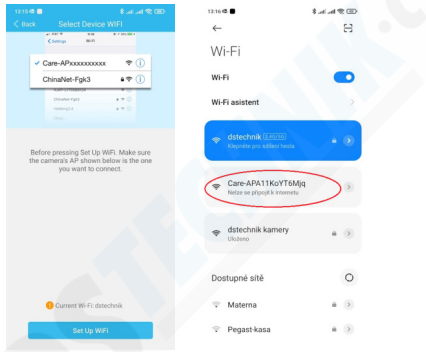

Văš telefon Văs nejspiš upozorni, že se nejste připojeni k internetu a zeptá se, jestli chcete i nadále zůstat připojeni k siti kamery. Potvrďte, že chcete zůstat připojeni. V opačném připadě se kamera odpoji a proces párováni budete muset opakovat. <u>Krok 7:</u> Nyní je nutné kameru spárovat s routerem. Jenom díky tomu budete moct sledovat obraz i z jiných míst než z domova. Postupujte dle obrázků níže:

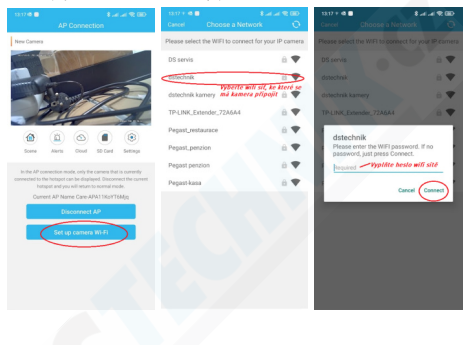

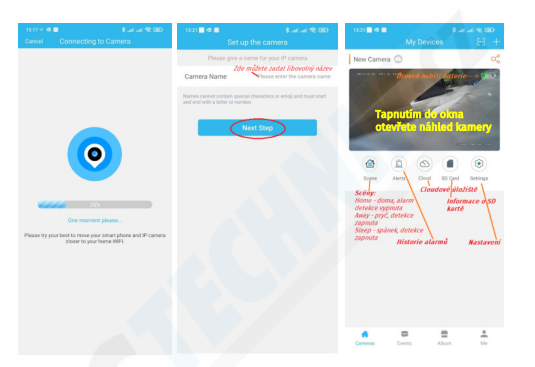

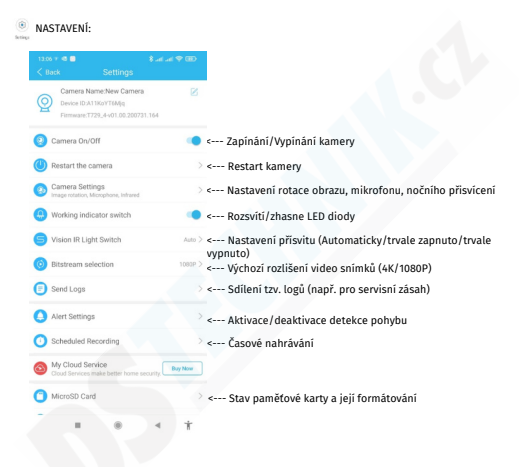

# Náhled kamery a popis funkcí

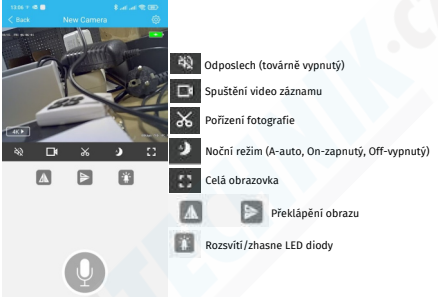

### Tato funkce je dostupná jen pro některé modely kamer